## **Guide d'utilisation**

Activer le mode édition, Ajouter un bloc > Etapes de formation

## Paramétrage du bloc étapes de formation

## Rendu

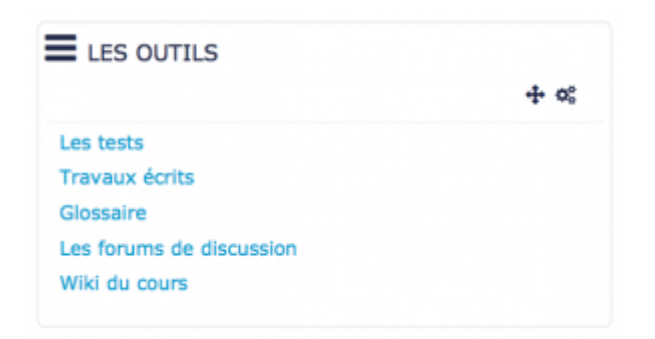

Une fois que le bloc a été ajouté, vous pouvez modifier certain paramètres via la roue crantée, cliquer sur configuration (cf. image ci-dessous)

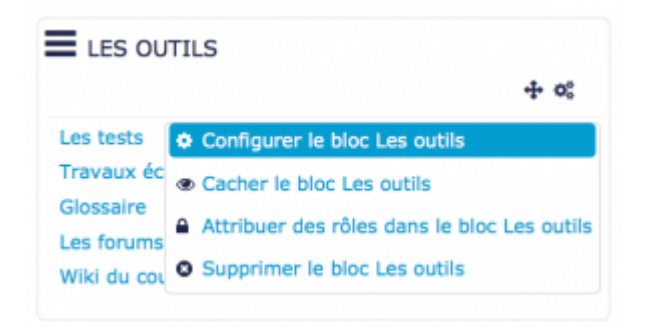

## Paramètres généraux

| Configuration du bloc « Les outils »                       |                                                                                                    |  |
|------------------------------------------------------------|----------------------------------------------------------------------------------------------------|--|
| - Réglage du                                               | bloc                                                                                                    |  |
| Titre du bloc<br>(laisser vide pour<br>le titre standard). |                                                                                                    |  |
| Génère des Bens                                            | α                                                                                                    |  |
| Casher<br>complètement les<br>liens désectivés             | 3                                                                                                    |  |
| Page de départ                                             | Le colo                                                                                                    |  |
| Profundeur                                                 |                                                                                                    |  |
| Utiliser iss labels<br>de menu                             | 5                                                                                                    |  |
| Cacher les<br>marques d'acols                              | 6                                                                                                    |  |
| - Où ce bloc                                               | Ipparait                                                                                                    |  |
| Emplacement<br>original du bloc                            | Cours: Apprendre 8 utilizer is plateforme rapidement:                                                                                                    |  |
| Micher sur les<br>types de page                            | Toole page d'accuel de cours •                                                                                                    |  |
| bitectioner pages                                          | Cotto pago spácifique 🔹 🗲 9                                                                                                    |  |
| Nigion par dilfaut                                         | Date 10                                                                                                    |  |
| Polds par défaut                                           |                                                                                                    |  |
| •                                                          | 11                                                                                                    |  |
| <ul> <li>Sur cette pa</li> </ul>                           | Age                                                                                                    |  |
| fielble                                                    | ···· (12)                                                                                                    |  |
| Région                                                     | Internet in the second second |  |
| Polds                                                      |                                                                                                    |  |
|                                                            | 14                                                                                                    |  |
| Annalar                                                    |                                                                                                    |  |
|                                                            |                                                                                                    |  |

1. Le texte que vous inscrivez dans le Titre du bloc sera le nom qui apparaitra dans le bloc étape de formation.

2. Dans l'option "Génère les liens", si vous sélectionnez "oui" dans la liste déroulante, le bloc d'étapes de formation "les outils" fera apparaitre les liens de toutes les pages du cours.

3.

4. Ici, vous sélectionnez une page. Dans le bloc étapes de formation, tous les liens générés seront toutes les pages qui sont à un niveau inférieur. Par exemple (cf. image ci-dessous), la page "les outils" contient des "sous pages" qui sont les tests, travaux écrits, glossaire, les forums de discussion, wiki du cours.

5. Il s'agit de sélectionner le niveau de profondeur qui doit apparaitre dans le bloc "Etapes de formation". Vous pouvez inclure, dans le bloc "étapes de formation", un, deux, trois ou tous les niveaux. Par exemple, si vous incluez deux niveaux, les liens (qui dirigent l'utilisateur vers des pages du cours) générés concerneront les pages de niveau 1 et les pages de niveau 2.

6.

7. Les marques d'accès sont des "pastilles" vertes situées à gauche des liens générés que vous pouvez décider d'afficher ou ne pas afficher. Elles servent à indiquer qu'une page a été ou non consultée. Lorsque la pastille est cochée, cela signifie que la page a été consultée au moins une fois. Si la pastille verte n'est pas cochée, la page n'a pas été visitée par l'utilisateur.

| ELES OUTILS              | <b>⊕ ¤</b> \$ |
|--------------------------|---------------|
| Les tests                |               |
| Travaux écrits           |               |
| Glossaire                |               |
| Les forums de discussion |               |
| Wiki du cours            |               |
| 8.                       |               |
| 9.                       |               |
| 10.                      |               |
| 11.                      |               |
| 12.                      |               |
| 13.                      |               |
|                          |               |

14.

Retour à l'index du module

From: https://docsen.activeprolearn.com/ - Moodle ActiveProLearn Documentation

Permanent link: https://docsen.activeprolearn.com/doku.php?id=blockpagetrackeruse&rev=1445346988

Last update: 2024/04/04 15:50

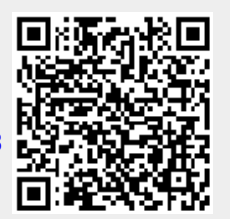